## **Pesquisar Bairro**

Esta opção do sistema permite pesquisar os bairros existentes na base de dados.

Quando for acionada por outra tela de pesquisa, será acrescentado o botão Voltar

Quando for acionada por uma tela do tipo filtro, o resultado da pesquisa apresentará, também, os "Bairros" inativos. Neste caso os itens inativos serão apresentados na cor vermelha.

| C | Pesquisar Bairro |                                           |              |  |  |
|---|------------------|-------------------------------------------|--------------|--|--|
| P | Preencha os ca   | impos para pesquisar um bairro:           | <u>Ajuda</u> |  |  |
| N | Aunicípio:*      | 1160 RECIFE                               | Ø            |  |  |
| N | lome Bairro:     | AFLITOS                                   |              |  |  |
|   |                  | 💿 Iniciando pelo texto 💿 Contendo o texto |              |  |  |
|   | Limpar           | Voltar                                    | Pesquisar    |  |  |

## **Preenchimento dos campos**

| Campo        | Orientações para Preenchimento                                                                                                    |
|--------------|----------------------------------------------------------------------------------------------------|
|              | Informe o código de um município existente e tecle "Enter", ou clique no botão                                                                                                    |
| Município(*) | "Pesquisar" 🔍, que fica ao lado do campo. Neste caso será apresentada uma tela de<br>"popup", onde será possível efetuar a pesquisa de municípios no cadastro. Após a<br>informação do código de um município existente, ou da seleção de um município na tela<br>de pesquisa, o sistema apresentará o nome do município no campo correspondente.<br>Para apagar o conteúdo do campo, clique no botão 🔗 ao lado do campo em exibição. |
| Nome Bairro  | Informe o nome, ou parte do nome do bairro. Não se preocupe com acentuação e<br>caracteres especiais, nem com maiúsculas e minúsculas, pois, o sistema se encarregará<br>de eliminar estas diferenças.                                                                                                    |

Observação: Os campos obrigatórios estão marcados com um asterisco (\*)

Informe, pelo menos, um parâmetro de pesquisa.

A tela de sucesso corresponde a uma tabela com a relação dos bairros encontrados na base de dados, de acordo com o argumento de pesquisa informado.

A relação virá classificada pelo nome do bairro.

O nome do bairro será apresentado no formato "hiperlink".

Clique sobre o nome do bairro desejado, que o sistema fechará a tela de pesquisa e retornará para a tela que originou a chamada.

Caso não tenha encontrado o bairro desejado, clique no botão "Voltar Pesquisa" para retornar à tela de "Pesquisar Bairro" e informar um novo conjunto de parâmetros.

Quando a quantidade de bairros encontrados ultrapassar 10 (dez) registros, o sistema montará um mecanismo de paginação no rodapé da página. Serão geradas tantas páginas, quantas forem necessárias, considerando o limite de 10 (dez) registros por página.

|   | Pesquisa de Bairro |         |      |           |   |
|---|--------------------|---------|------|-----------|---|
|   | Código             |         | Nome | Município |   |
|   | 1                  | AFLITOS |      | RECIFE    | E |
| \ | /oltar Pesquisa    |         |      |           |   |

## Funcionalidade dos Botões

| Botão  | Descrição da Funcionalidade                                                    |
|--------|--------------------------------------------------------------------------------|
| Voltar | Ao clicar neste botão, o sistema volta à tela anterior.                        |
| R      | Ao clicar neste botão, o sistema permite consultar um dado nas bases de dados. |
| Ś      | Ao clicar neste botão, o sistema apaga o conteúdo do campo em exibição.        |

Clique aqui para retornar ao Menu Principal do GSAN

From: https://www.gsan.com.br/ - Base de Conhecimento de Gestão Comercial de Saneamento

Permanent link: https://www.gsan.com.br/doku.php?id=ajuda:pesquisar\_bairro&rev=1440016079

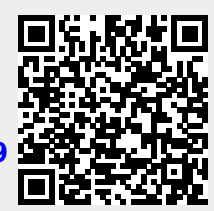

Last update: **31/08/2017 01:11**